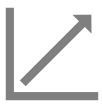

### **INSCRIRE LES INFORMATIONS AU BULLETIN POUR LE PRÉSCOLAIRE**

#### Préscolaire

Complétez le bulletin de vos élèves sur Mozaïk-Portail.

#### Inscrire un résultat ou un commentaire au bulletin de l'élève

## 🛞 Mes groupes

- Sélectionnez votre groupe
- Cliquez sur l'onglet Évaluation, puis sélectionnez Bulletin

#### Inscrivez un résultat ou commentaire au bulletin de l'élève

- Sélectionnez la matière-groupe PRESCO au moyen du menu déroulant
- Dans la colonne **Résultat**, sélectionnez la cote à attribuer à l'élève au moyen du menu déroulant pour évaluer le constat
- Sous les colonnes Commentaire, Progrès et Défi, cliquez sur adans le champ correspondant; choisissez ensuite le ou les commentaires appropriés dans la banque ou encore, rédigez-le dans la zone de texte
- Cliquez sur Confirmer
- Au bas de la page, cliquez sur Enregistrer

| 🖻 Bulletin                                                            |           |          |             |         |       |
|-----------------------------------------------------------------------|-----------|----------|-------------|---------|-------|
| Éducation préscolaire<br>PRESCO-05                                    |           |          |             |         |       |
| ☑ Filtrer l'affichage des<br>compétences et résultat<br>disciplinaire | < Étape 1 |          | Étape       | 2•      |       |
|                                                                       | Résultat  | Résultat | Commentaire | Progrès | Défi  |
| 1 - Accroître son<br>développement physique et                        | 1 ≣•      | 1 ⊒•     | 002 🗩       | 011 🗩   | 032 🗩 |
| 2 - Construire sa conscience de<br>soi                                |           | 2 =      | 003 🗩       | 004 🗩   |       |
| 3 - Vivre des relations<br>harmonieuses avec les autres               |           |          | 002 🗩       | •       | 00A 🗩 |
| 4 - Communiquer à l'oral et à<br>l'écrit                              |           |          | <b>9</b>    | -       |       |
| 5 - Découvrir le monde qui                                            | =.        | =-       |             |         |       |

#### Inscrivez un commentaire général au bulletin de l'élève

- Sélectionnez **Commentaire général et indicateur de passage** au moyen du menu déroulant
- Cliquez sur pour inscrire un commentaire; choisissez un énoncé dans la banque ou encore, rédigez-le dans la zone de texte
- Cliquez sur Confirmer
- En haut du tableau, cliquez sur Enregistrer

| 🖸 Bulletin                                |             |        |
|-------------------------------------------|-------------|--------|
| Commentaire général et indicateur de pass | age         |        |
|                                           | Étape 1     | Étape  |
| Élèves                                    | Commentaire | Commer |
| F Stat                                    | 004 🗩       |        |
| ·                                         | 003 🗩       |        |
|                                           |             |        |

## i Informations supplémentaires

Les commentaires au bulletin peuvent être créés par l'enseignant(e) ou préalablement configurés dans GPI. *Pour en savoir davantage, consultez l'aide-mémoire* Créer des commentaires personnalisés.

#### Pour en savoir plus

Vous devez être connecté sur le site Espace Formation pour accéder aux ressources.

| Guide de formation – Fonctionnalités pour les |
|-----------------------------------------------|
| enseignants                                   |

- primaire et préscolaire
- <u>secondaire</u>

# Autoformation - Les essentiels - Enseignant

- primaire
- <u>secondaire</u>

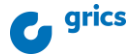